Caso seja seu primeiro acesso ao Portal da Instituição como Responsável Financeiro, clique no botão "Esqueceu sua senha?" preencha o campo "Usuário" com seu CPF/CNPJ (somente números), o campo "E-mail" com o e-mail cadastrado na Tuiuti e pressione o botão "Continuar". Após isso, será necessário acessar o e-mail informado para realizar a definição da senha de acesso.

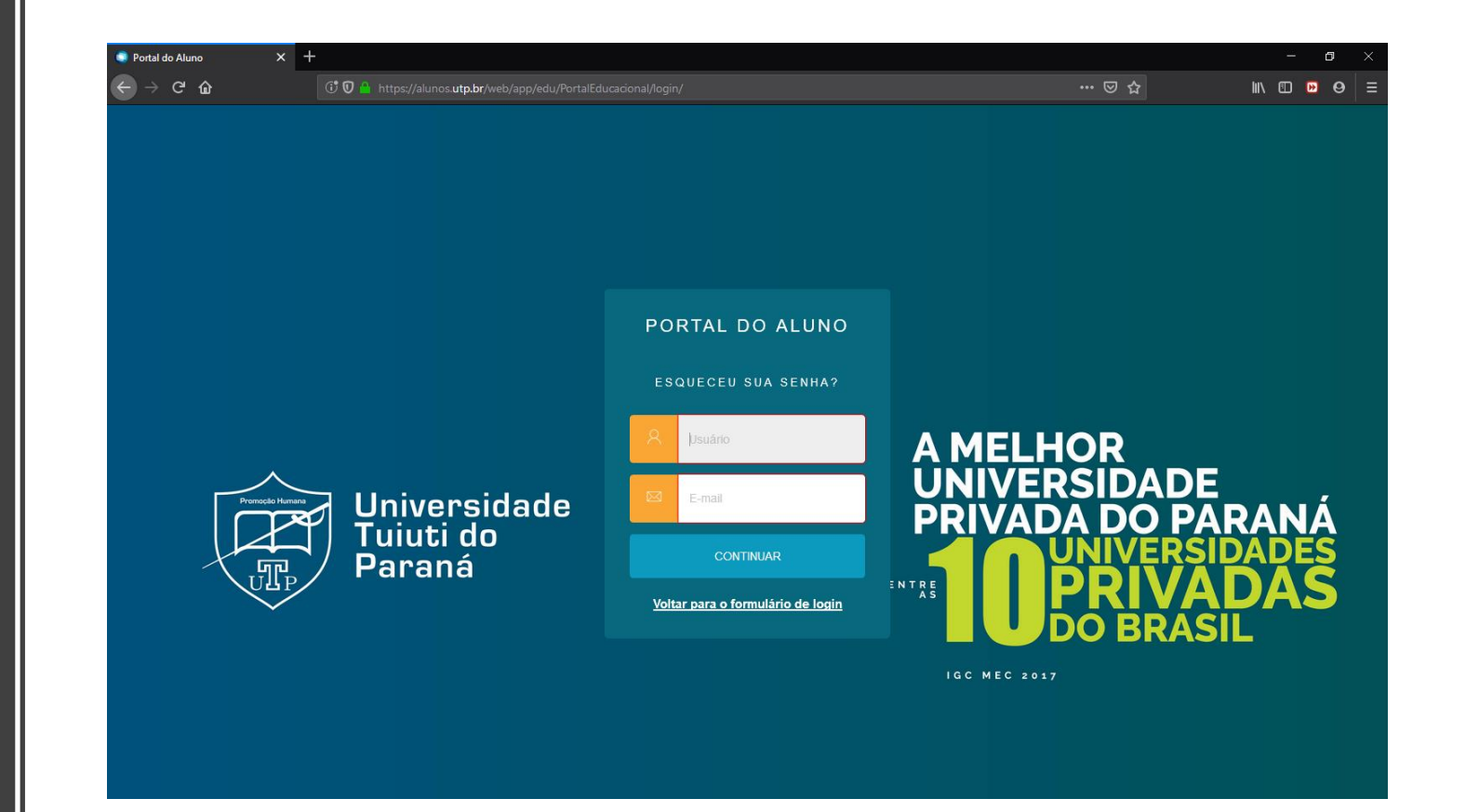

 Acesse o Portal utilizando o CPF ou CNPJ (somente números) do Responsável Financeiro do Aluno e sua senha.

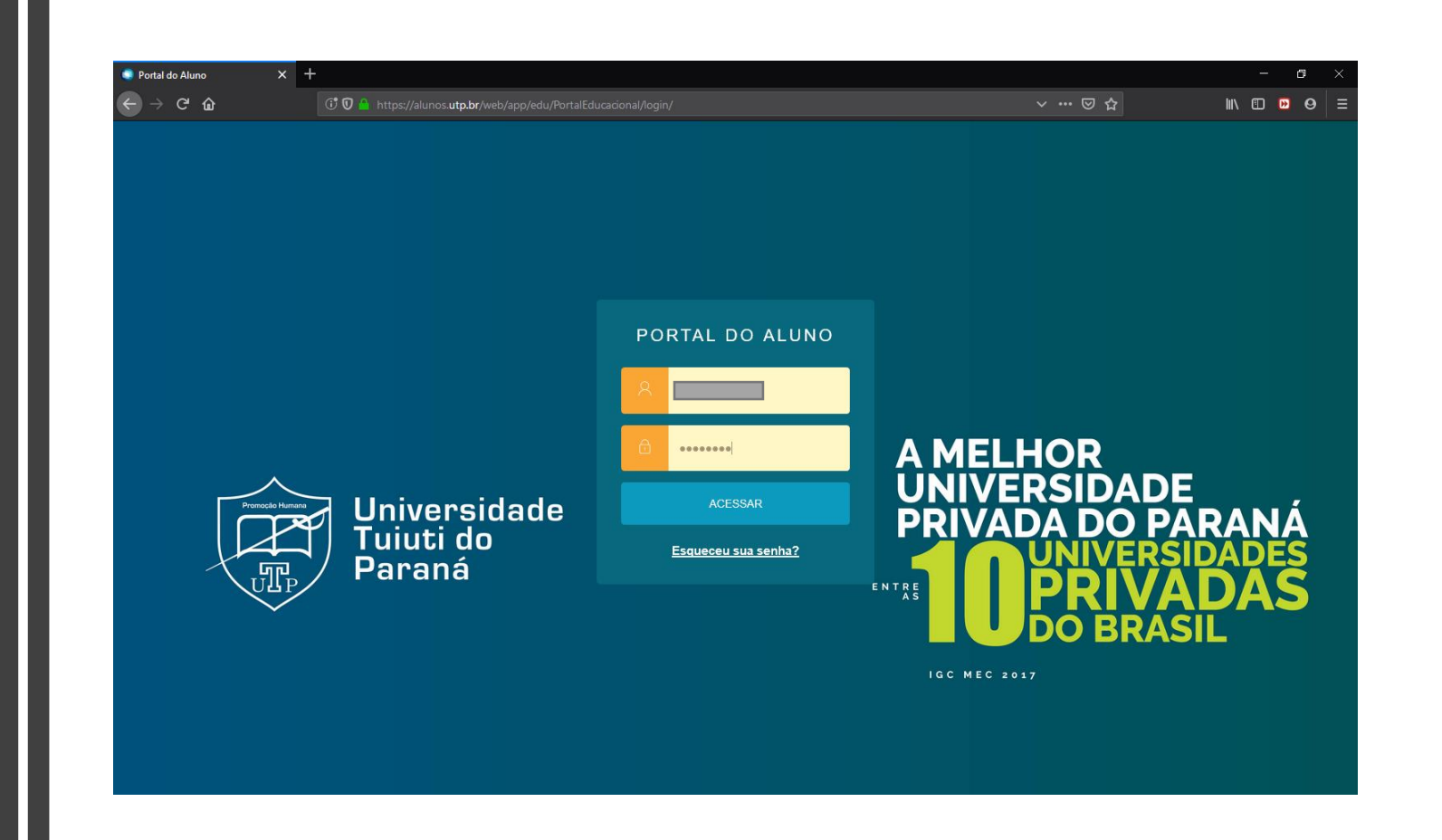

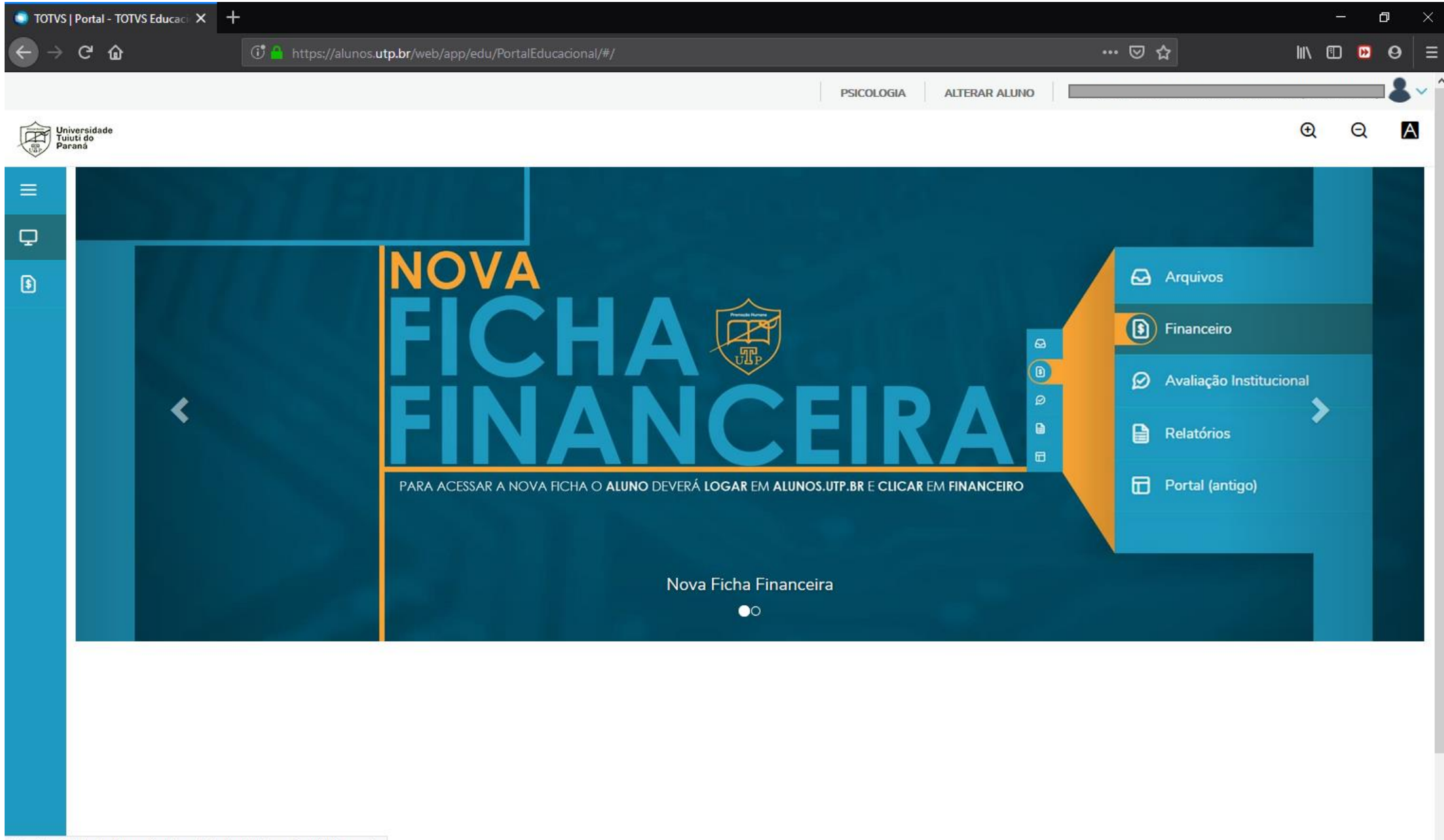

• No menu lateral esquerdo, clique no Botão "Financeiro".

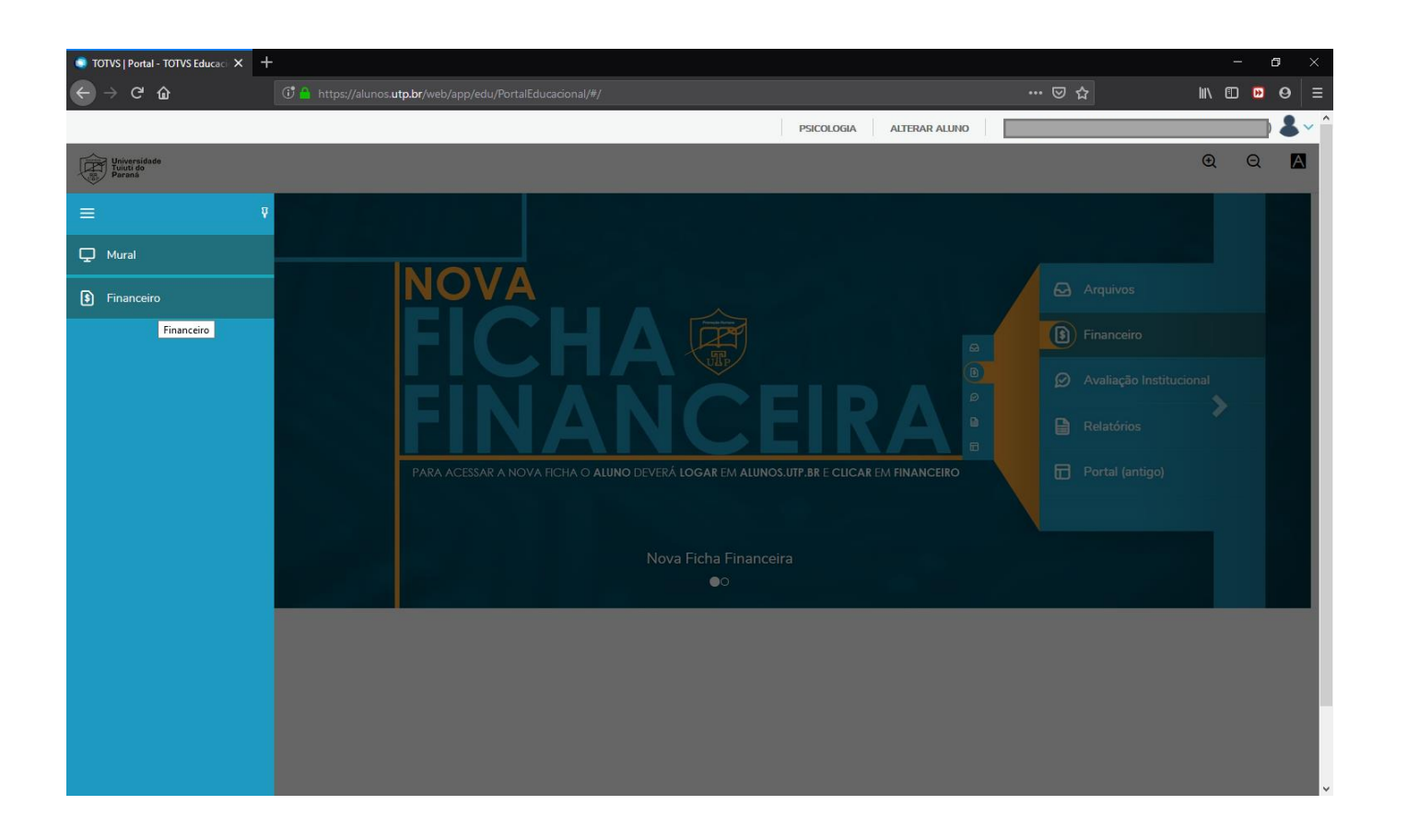

 Nessa tela será possível visualizar todos os boletos do respectivo aluno. Para emiti-lo, clique no Botão "Boleto".

| C TOTVS                         |                                                                                                    | - o × |              |  |  |  |  |
|---------------------------------|----------------------------------------------------------------------------------------------------|-------|--------------|--|--|--|--|
| $\leftrightarrow$ $\rightarrow$ | C' 🏠 🕕 😳 a https://alunos.utp.br/web/app/edu/PortalEducacional/#/financeiro                                                                                                    | □ ☆   | II\ [] ▶ ⊖ = |  |  |  |  |
| Univ<br>Para                    | PSICOLOGIA ALIENAR ALUNO<br>Aliena<br>ana                                                                                                    |       | • Q 🛛        |  |  |  |  |
| =                               | Financeiro: 20192 V                                                                                                    |       |              |  |  |  |  |
| \$                              | Boletos                                                                                                    |       |              |  |  |  |  |
|                                 | Filtrar por: Todos 🗸 Deletos em aberto de todos os períodos letivos  Pago 🥹 Pago parcialmente 😝 Em aberto                                                                                                    |       |              |  |  |  |  |
|                                 | Vencimento: 05/07/2019 - Valo Responsável: Período letivo: 20192 Valor de desconto: R\$0,00                                                                                                    |       |              |  |  |  |  |
|                                 | ▼ Exibir detalhes                                                                                                    |       |              |  |  |  |  |
|                                 | e) Vencimento: 05/08/2019 - Valo            Linha digitável: 34191.09008 72287.550254 50162.480003 2 79820000121318           Responsável:         Período letivo: 20192           Valor de desconto: R\$0,00 |       | III Boleto   |  |  |  |  |
|                                 | ▼ Exibir detalhes                                                                                                    |       |              |  |  |  |  |
|                                 |                                                                                                    |       |              |  |  |  |  |
|                                 |                                                                                                    |       | ,            |  |  |  |  |
|                                 |                                                                                                    |       |              |  |  |  |  |
|                                 |                                                                                                    |       |              |  |  |  |  |
|                                 |                                                                                                    |       |              |  |  |  |  |

| TOTVS   Portal - TOTVS Educaci × 8bdfa318-100a-457a-a9fd-717de96: × + |                               |          |                          |                                                                                                    |           |                  |                               |                        |                   |                                  |                             |      | — | đ                 | ×     |  |
|-----------------------------------------------------------------------|-------------------------------|----------|--------------------------|----------------------------------------------------------------------------------------------------|-----------|------------------|-------------------------------|------------------------|-------------------|----------------------------------|-----------------------------|------|---|-------------------|-------|--|
| $\leftarrow$ $\rightarrow$                                            | ଟାର                           | 6        | i blob:                  | blob:https://alunos.utp.br/8bdfa318-100a-457a-a9fd-717de969a552 *** 🖂 ☆                                              |           |                  |                               |                        |                   |                                  |                             | lii\ |   | <mark>))</mark> 0 | >   ≡ |  |
|                                                                       | t.                            | - 1 de 1 |                          | - + Zoom automático ÷                                                                                                |           |                  |                               |                        |                   |                                  |                             | 20 0 | 8 |                   | ) »   |  |
|                                                                       |                               |          |                          |                                                                                                    |           |                  |                               |                        |                   |                                  |                             |      |   |                   |       |  |
|                                                                       |                               |          | E                        | BANCO ITAÚ                                                                                                    |           |                  | Ú S.A. 341-7                  |                        |                   |                                  | Recibo do Pagador           |      |   |                   |       |  |
|                                                                       |                               |          | Ben                      | neficiário                                                                                                    |           |                  | -                             |                        |                   |                                  |                             |      |   |                   |       |  |
|                                                                       |                               |          | SET -                    | SOCIEDADE CIVI                                                                                                    | L EDUCA   | CIONAL TUIUTI LT | TDA - R. Sydnei A. Ran        | gel Santos, 248 - Sto. | Inácio 82010330 ( | Curitiba-PR - 76.590.249/0001-66 |                             |      |   |                   |       |  |
|                                                                       |                               |          | Data do Documento Número |                                                                                                    |           | Número do        | ero do Documento Espécie Doc. |                        |                   | c. Aceite Data do Processo       |                             |      |   |                   |       |  |
|                                                                       |                               |          |                          | 09/07/2019                                                                                                    |           | 109/00722875-5   |                               | RC                     | N                 | 09/07/2019                       |                             |      |   |                   |       |  |
|                                                                       |                               |          | Uso                      | o do Banco                                                                                                    | Cip       | Carteira         | Espécie                       | Quantidade             | •                 | Valor                            |                             |      |   |                   |       |  |
|                                                                       |                               |          | Inst                     | Instruções de responsabilidade do beneficiário. Qualquer dúvida sobre este boleto, contate o beneficiário Vencimento |           |                  |                               |                        |                   |                                  |                             |      |   |                   |       |  |
|                                                                       |                               |          |                          | 15/08/2019                                                                                                    |           |                  |                               |                        |                   |                                  |                             |      |   |                   |       |  |
|                                                                       |                               |          |                          | Agência/Código Benificiário                                                                                          |           |                  |                               |                        |                   |                                  |                             |      |   |                   |       |  |
|                                                                       |                               |          |                          |                                                                                                    |           |                  |                               |                        |                   |                                  | 0255/ 01624-8               |      |   |                   |       |  |
|                                                                       |                               |          |                          |                                                                                                    |           |                  |                               |                        |                   |                                  | Nosso Número                |      |   |                   |       |  |
|                                                                       |                               |          |                          | 100/00722875-5                                                                                                    |           |                  |                               |                        |                   |                                  |                             |      |   |                   |       |  |
|                                                                       |                               |          |                          |                                                                                                    |           |                  |                               |                        |                   |                                  | 1 (=) Valor do Documento    |      |   |                   |       |  |
|                                                                       |                               |          |                          | RA: 1                                                                                                    |           |                  |                               |                        |                   |                                  |                             |      |   |                   |       |  |
|                                                                       |                               |          |                          | ALUNO:                                                                                                    |           |                  |                               |                        |                   |                                  | 2 ( ) Descente / Abstimente |      |   |                   |       |  |
|                                                                       |                               |          |                          | CURSO: PSICO                                                                                                    | LOGIA     |                  |                               |                        |                   |                                  | 2 (-) Desconto / Abatimento |      |   |                   |       |  |
|                                                                       |                               |          |                          | BOLETO ORIGINAL: 722875 VCTO 05/08/2019 NO VALOR DE                                                                  |           |                  |                               |                        |                   |                                  |                             |      |   |                   |       |  |
|                                                                       |                               |          |                          | O BOLETO E V                                                                                                    | ALIDO A   | APENAS PARA C    | D PAGAMENTO NA                | DATA DO VENCI          | MENTO             |                                  | 3 (-) Outras Deduções       |      |   |                   |       |  |
|                                                                       |                               |          |                          |                                                                                                    |           |                  |                               |                        |                   |                                  | 4 (+) Multa / Mora          |      |   |                   |       |  |
|                                                                       |                               |          |                          |                                                                                                    |           |                  |                               |                        |                   |                                  |                             |      |   |                   |       |  |
|                                                                       |                               |          |                          |                                                                                                    |           |                  |                               |                        |                   |                                  |                             |      |   |                   |       |  |
|                                                                       |                               |          |                          |                                                                                                    |           |                  |                               |                        |                   |                                  | 6 (+) Valor cobrado         |      |   |                   |       |  |
|                                                                       |                               |          | Paga                     | ador:                                                                                                    |           | 4                |                               |                        |                   |                                  | <u> </u>                    |      |   |                   |       |  |
|                                                                       |                               |          |                          |                                                                                                    |           |                  |                               |                        |                   |                                  |                             |      |   |                   |       |  |
|                                                                       |                               |          |                          | Curitiba                                                                                                    | - 8024    | 0000 - PR        |                               |                        |                   |                                  |                             |      |   |                   |       |  |
|                                                                       |                               |          | Saca                     | ador / avalista:                                                                                                    |           |                  |                               |                        |                   |                                  | Código de Baixa:            |      |   |                   |       |  |
|                                                                       |                               |          |                          |                                                                                                    |           |                  |                               |                        |                   |                                  | Autenticação Mecânica       |      |   |                   |       |  |
|                                                                       |                               |          |                          |                                                                                                    |           |                  |                               |                        |                   |                                  |                             |      |   |                   |       |  |
|                                                                       |                               |          | E                        | BANCO ITAÚ S.A. 341-7 34191.09008 72287.550254 50162.480003 2 79820000121318                                         |           |                  |                               |                        |                   |                                  |                             |      |   |                   |       |  |
|                                                                       | Local de Pagamento Vencimento |          |                          |                                                                                                    |           |                  |                               |                        |                   |                                  |                             |      |   |                   |       |  |
|                                                                       |                               |          | Até o                    | vencimento pag                                                                                                    | gue prefe | erencialmente no | ) Itaú e Após o venci         | imento pague som       | ente no Itaú      |                                  | 15/08/2019                  |      |   |                   |       |  |